OGGETTO: Istruzioni questionario sistema Nazionale di Valutazione- Personale ATA.

Si invita il personale Ata a compilare **entro il 5 giugno p.v.** il questionario in oggetto.

## PROCEDURA:

**1.** Accedere alla home page della piattaforma dall'indirizzo **www.didatticaonline.com** 

2. Aprire il link dedicato in corrispondenza del proprio profilo (ATA)

3. Scegliere il percorso "LOGIN COME OSPITE"

**4.** Digitare la chiave di accesso **1u1p5rtat** e cliccare su "ISCRIVIMI A QUESTO CORSO"

5. Cliccare su "COMPILA IL QUESTIONARIO ATA"

**6.** Scegliere dal menu a tendina la provincia di riferimento della Istituzione scolastica di appartenenza

**7.** Scegliere dal menu a tendina il comune e la Istituzione scolastica di riferimento (n.b. *nell'elenco ciascuna Istituzione scolastica, statale e paritaria, è preceduta dal nome del Comune di riferimento in ordine alfabetico*)

**8.** Compilare il questionario in ogni sua parte (eventuali item lasciati privi di risposta non consentiranno la chiusura e la trasmissione dell'intero questionario)

**9.** Selezionare il pulsante "FINE" per trasmettere il questionario

**10.** Eseguire il *logout*.

Si ringrazia per la collaborazione

Il dirigente scolastico – Prof. Gaetano Ragno